# 在ACI中配置SNMP

目錄

<u>簡介</u> <u>必要條件</u> <u>需求</u> <u>採用元件</u> 設定

<u>瞭解SNMP範圍</u>

<u>配置步驟(適用於全局和VRF情景範圍)</u>
 步驟1.配置SNMP交換矩陣策略
 步驟2.將SNMP策略應用於Pod策略組(交換矩陣策略組)
 步驟3.將Pod策略組與Pod配置檔案關聯
 步驟4.配置VRF情景範圍

使用GUI配置SNMP陷阱

<u>步驟 1.配置SNMP TRAP Server</u> <u>步驟 2.在(訪問/交換矩陣/租戶)監控策略下配置SNMP陷阱源</u> <u>選項 1.在訪問策略下定義SNMP源</u> <u>選項 2.在Fabric Policies(交換矩陣策略)下定義SNMP源</u>

<u>選項 3.在租戶策略下定義SNMP源</u>

#### <u>驗證</u>

<u>使用snmpwalk命令進行驗證</u> <u>使用CLI Show命令</u> <u>使用CLI Moquery命令</u> <u>使用CLI cat命令</u> <u>疑難排解</u>

<u>檢查snmpd流程</u>

# 簡介

本文檔介紹ACI中簡單網路管理協定(SNMP)和SNMP陷阱的配置。

# 必要條件

## 需求

思科建議您瞭解以下主題:

- 結構發現已完成
- 與應用策略基礎設施控制器(APIC)和交換矩陣交換機的帶內/帶外連線
- 帶內/帶外合約配置為允許SNMP流量(UDP埠161和162)
- 在預設管理租戶下為APIC和交換矩陣交換機配置的靜態節點管理地址(如果沒有此地址,從 APIC提取SNMP資訊將失敗)

### • 瞭解SNMP協定工作流程

# 採用元件

本文中的資訊係根據以下軟體和硬體版本:

- APIC
- 瀏覽器
- 運行5.2 (8e)的以應用為中心的基礎設施(ACI)
- Snmpwalk 指令

本文中的資訊是根據特定實驗室環境內的裝置所建立。文中使用到的所有裝置皆從已清除(預設)的組態來啟動。如果您的網路運作 中,請確保您瞭解任何指令可能造成的影響。

#### 設定

思科ACI提供SNMPv1、v2c和v3支援,包括管理資訊庫(MIB)和通知(陷阱)。SNMP標準允許支援不同MIB的任何第三方應用管理 和監控ACI枝葉和主幹交換機以及APIC控制器。

但是,ACI不支援SNMP寫入命令(Set)。

SNMP策略在枝葉和主幹交換機以及APIC控制器上獨立應用和運行。由於每個ACI裝置都有自己的SNMP實體,即一個APIC集群中的 多個APIC必須與交換機分開監控。但是,SNMP策略源是作為整個ACI交換矩陣的監控策略建立的。

預設情況下,SNMP使用UDP 埠161 進行輪詢,使用162 埠進行TRAP。

瞭解SNMP範圍

ACI中SNMP的一個快速基本概念是,SNMP資訊可以從兩個範圍中提取:

1. 全球

2. 虛擬路由和轉發(VRF)環境

Global Scope是抽取枝葉/主幹節點的介面數、介面索引、介面名稱、介面狀態等機箱MIB。

VRF上下文範圍特定的MIB提取特定於VRF的資訊,例如IP地址和路由協定資訊。

在Cisco ACI MIB支援清單中有受支援的APIC和交換矩陣交換機全局和VRF情景MIB的完整清單。

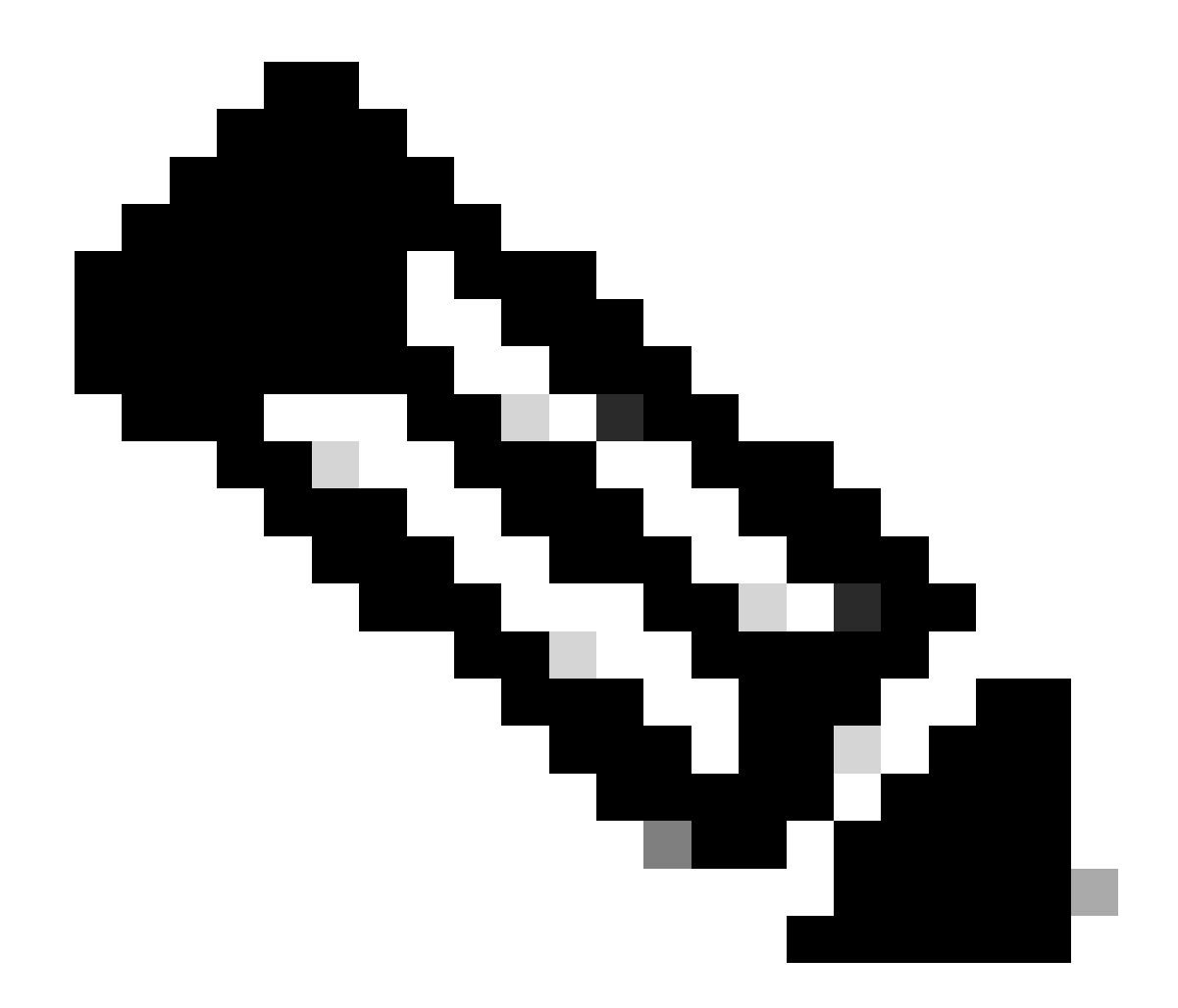

註:具有全局範圍的MIB在系統中只有一個例項。全局MIB中的資料與整個系統相關。

具有VRF特定範圍的MIB可以在系統中具有每個VRF例項。VRF特定MIB中的資料僅與該VRF相關。

配置步驟(適用於全局和VRF情景範圍)

步驟 1.配置SNMP交換矩陣策略

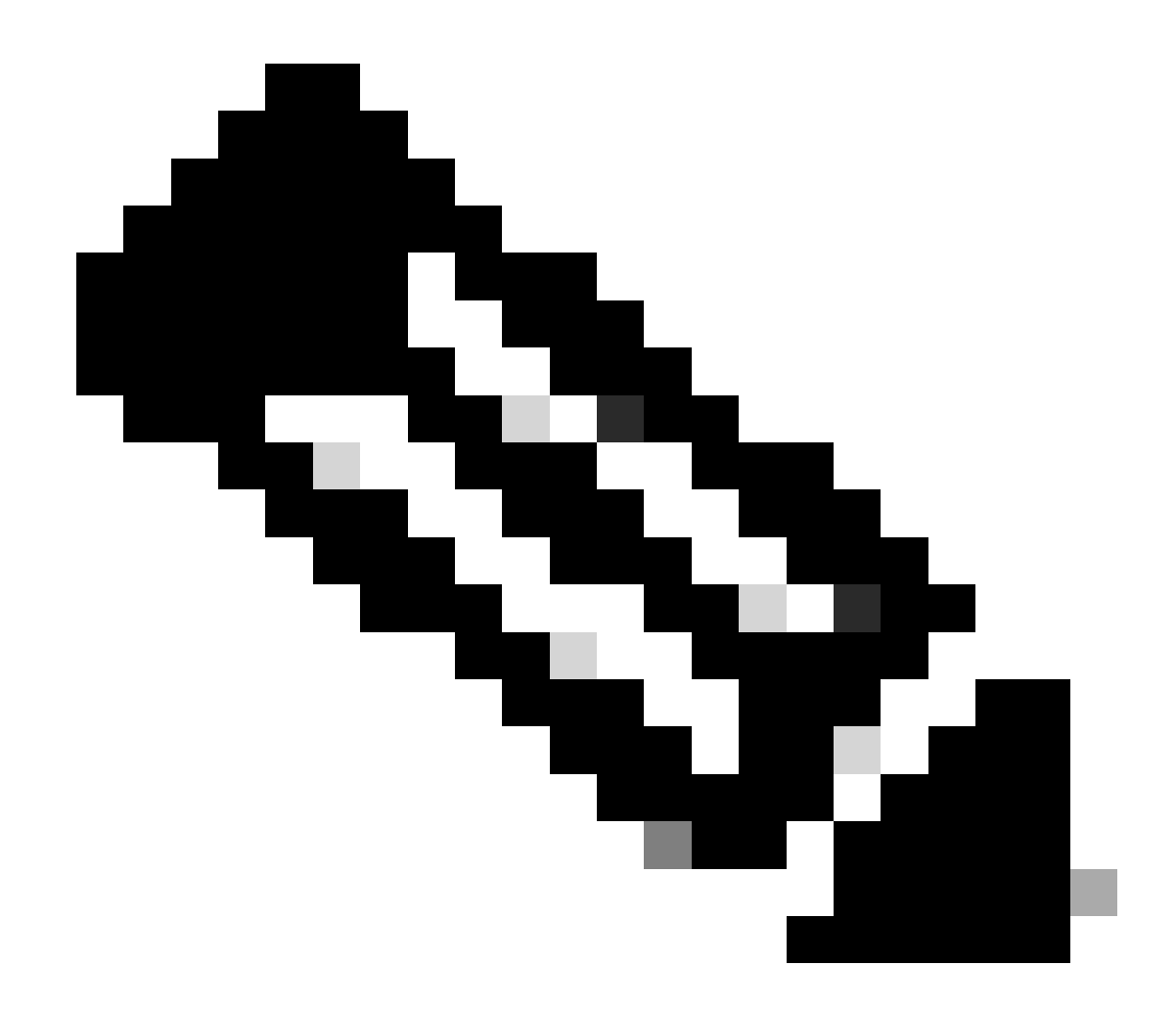

**注意**:此處指定了SNMP設定,如SNMP社群策略和SNMP客戶端組策略。

配置SNMP的第一步是建立必要的SNMP交換矩陣策略。要建立SNMP交換矩陣策略,請導航到APIC Web GUI路徑; Fabric > Fabric Policies > Policies > Pol > SNMP。

| System       | Tenants      | Fabric         | Virtual Netw     | orking                  | Admin           | Operations                               | Apps        | Integrations |
|--------------|--------------|----------------|------------------|-------------------------|-----------------|------------------------------------------|-------------|--------------|
| Inve         | ntory F      | abric Policies | Access Policies  | s                       |                 |                                          |             |              |
| Policies     |              |                |                  | Pod -                   | SNMP            |                                          |             |              |
| C Quick S    | Start        |                |                  |                         |                 |                                          |             |              |
| > 🚞 Pods     |              |                |                  | <ul> <li>Nar</li> </ul> | ne              | Adn                                      | nin State   | Location     |
| > 🚞 Switche  | es           |                |                  | defaul                  | t               | Enal                                     | bled        | Cisco System |
| > 🚞 Module   |              |                |                  | aoraa                   | •               |                                          |             | 0.000 0,000  |
| > 🚞 Interfac | es           |                |                  |                         |                 |                                          |             |              |
| 🗸 🚞 Policies |              |                |                  | Modify                  | the default pol | icy                                      |             |              |
| 🗸 🚞 Pod      |              |                |                  |                         |                 |                                          |             |              |
| > 🗖 🕻        | Date and Tim | e              |                  |                         |                 | <ul> <li>Right Clik for creat</li> </ul> | te New SNMF | Policy       |
| s 🖬 ۲        | SNMP         |                |                  |                         |                 |                                          |             |              |
| l i          | default      |                | Create SNMP Poli | cy                      |                 |                                          |             |              |
| > 🖬 M        | /lanagement  | Access         |                  |                         |                 |                                          |             |              |

您可以建立新的SNMP策略或修改預設SNMP策略。

在本文檔中,SNMP策略稱為New-SNMP,使用SNMP版本v2c,因此此處需要的唯一欄位是社群策略和客戶端組策略。

Community Policy Name欄位定義要使用的SNMP社群字串。就我們而言,是New-1。你看看這兩個團體後來會變成什麼樣子。

| Create SNMP P          | olicy            |            |                    |                |              |              | $\mathbf{X}$ |
|------------------------|------------------|------------|--------------------|----------------|--------------|--------------|--------------|
| Name:                  | New-SNMP         |            | 1                  |                |              |              |              |
| Description:           | optional         |            | •                  | ]              |              |              |              |
|                        |                  |            |                    |                |              |              |              |
| Admin State:           | Disabled Enabled |            |                    |                |              |              |              |
| Contact                |                  |            | 1                  |                |              |              |              |
| Location:              |                  |            | ]                  |                |              |              |              |
| Community Policies:    |                  |            |                    |                |              | <u>-</u>     |              |
| community Policies.    | Nama             |            | Description        |                |              |              | +            |
|                        | Name<br>New-1    |            | Description        |                |              |              |              |
|                        |                  |            |                    |                |              |              |              |
|                        |                  |            |                    |                |              |              |              |
| SNMP v3 Users:         |                  |            |                    |                |              |              | +            |
|                        | Name             |            | Authorization Type |                | Privacy Type |              |              |
|                        |                  |            | , autonzation Type |                | indey type   |              |              |
|                        |                  |            |                    |                |              |              |              |
|                        |                  |            |                    |                |              |              |              |
|                        |                  |            |                    |                |              |              |              |
| Client Group Policies: |                  |            |                    |                |              |              | +            |
|                        | Name             | Descriptio | n                  | Client Entries | Associate    | d Management | •            |
|                        |                  |            |                    |                | EPG          |              |              |
|                        |                  |            |                    |                |              |              |              |
|                        |                  |            |                    |                |              |              |              |
|                        |                  |            |                    |                |              |              |              |
| Trap Forward Servers:  |                  |            |                    |                |              |              | +            |
|                        | IP Address       |            |                    | Port           |              |              |              |
|                        |                  |            |                    |                |              |              |              |
|                        |                  |            |                    |                |              |              |              |
|                        |                  |            |                    |                |              |              |              |
|                        |                  |            |                    |                | Cancel       | Submit       |              |
|                        |                  |            |                    |                |              |              |              |

Name - SNMP策略的名稱。此名稱可以是1到64個字母數字字元。

Description - SNMP策略的說明。說明可以是0到128個字母數字字元。

管理狀態-SNMP策略的管理狀態。狀態可以是啟用或停用。狀態包括:

已啟用-管理狀態已啟用

٠

٠

已停用-管理狀態已停用

#### 預設值為disabled。

Contact - SNMP策略的聯絡人資訊。

Location - SNMP策略的位置。

SNMP v3使用者 - SNMP使用者配置檔案用於將使用者與用於監控網路中裝置的SNMP策略相關聯。

社群策略-SNMP社群配置檔案允許訪問路由器或交換機統計資訊以進行監控。

客戶端組策略:

下一步是增加客戶端組策略/配置檔案。客戶端組策略/配置檔案的目的是定義哪些IP/子網能夠從APIC和交換矩陣交換機提取SNMP資料:

| Name: New-Client   Description: optional   Associated Management<br>EPG: default (Out-of-Band)   Client Entries: Image: Client Entries:   Name Address   Example-snmp-server Image: Client Entries: | × |
|----------------------------------------------------------------------------------------------------|---|
| Description: optional Associated Management EPG: default (Out-of-Band) Client Entries: Name Address Example-snmp-server Cancel                                                                      |   |
| Associated Management<br>EPG: default (Out-of-Band)<br>Client Entries:<br>Name Address<br>Example-snmp-server                                                                                       |   |
| EPG: default (Out-or-Band)                                                                                                    |   |
| Client Entries:<br>Name Address<br>Example-snmp-server                                                                                                    | _ |
| Name     Address Example-snmp-server                                                                                                    | + |
| Example-snmp-server                                                                                                    |   |
| Lindate                                                                                                    |   |
|                                                                                                    |   |
|                                                                                                    |   |
|                                                                                                    |   |
|                                                                                                    |   |
|                                                                                                    |   |
|                                                                                                    |   |
| Cancel Submit                                                                                                    |   |

名稱-客戶端組配置檔案的名稱。此名稱可以是1到64個字母數字字元。

Description - 客戶端組配置檔案的說明。說明可以是0到128個字母數字字元。

Associated Management End Point Group (EPG) - 可透過其訪問VRF的終端組的可分辨名稱。支援的最大字串長度為255個ASCII字元。 預設為管理租戶帶外管理訪問EPG。

Client Entries - SNMP客戶端配置檔案IP地址。

在本文檔中,客戶端組策略/配置檔案稱為New-Client。

在客戶端組策略/配置檔案中,必須關聯首選管理EPG。您必須確保您選擇的管理EPG具有允許SNMP流量的必要合約(UDP埠161和 162)。本文檔中預設帶外管理EPG用於演示目的。

最後一步是定義客戶端條目,以便允許特定IP或整個子網訪問提取ACI SNMP資料。以下是用於定義特定IP或整個子網的語法:

- 特定主機IP:192.168.1.5
- 整個子網:192.168.1.0/24

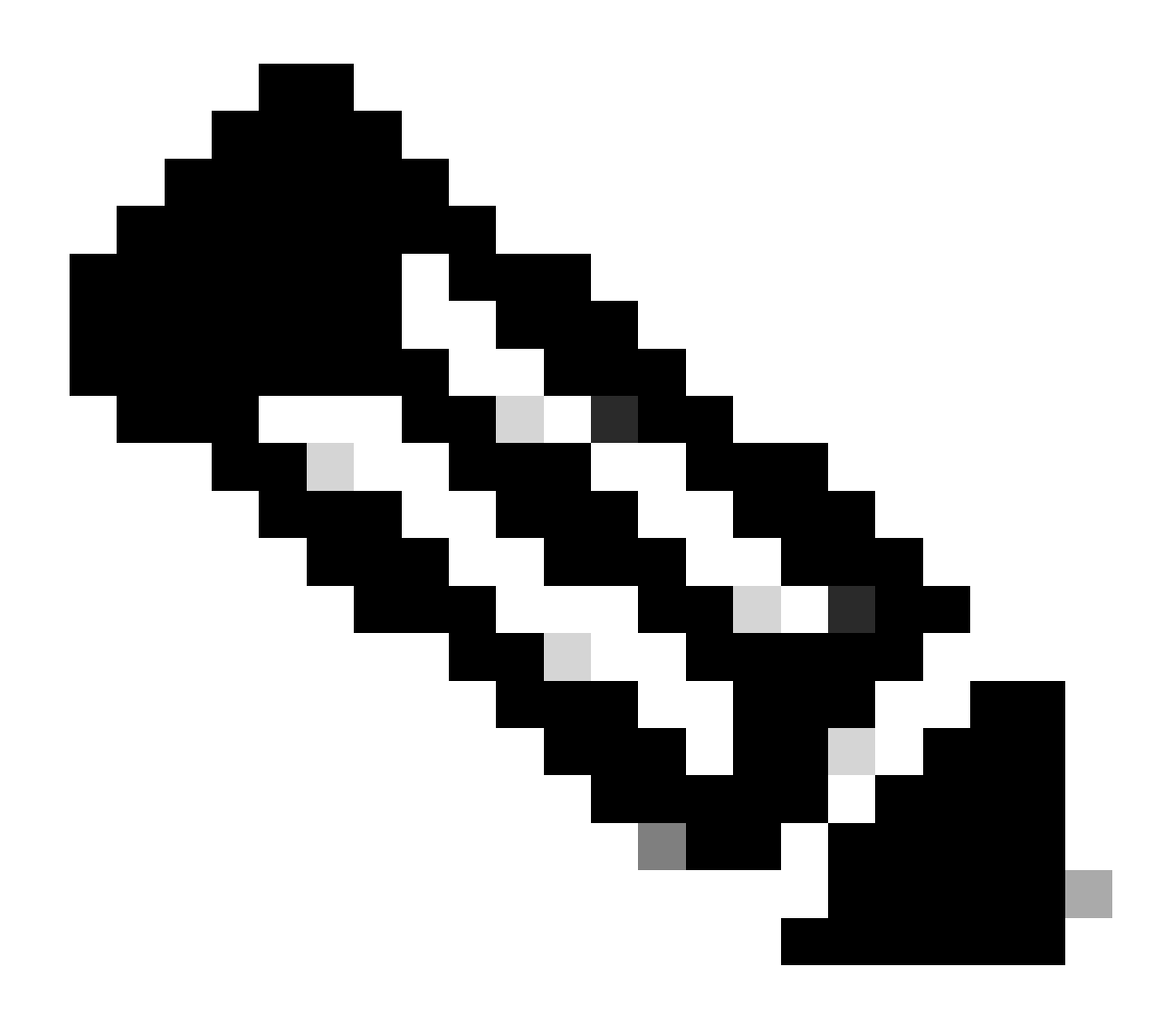

**注意**:不能在客戶端條目中使用0.0.0.0以允許所有子網(如果要允許所有子網訪問SNMP MIB,只需將客戶端條目留空)。

要應用此配置,請導航到APIC Web GUI路徑; Fabric > Fabric Policies > Pods > Policy Groups > POD\_POLICY\_GROUP(文檔中的預設 設定)。

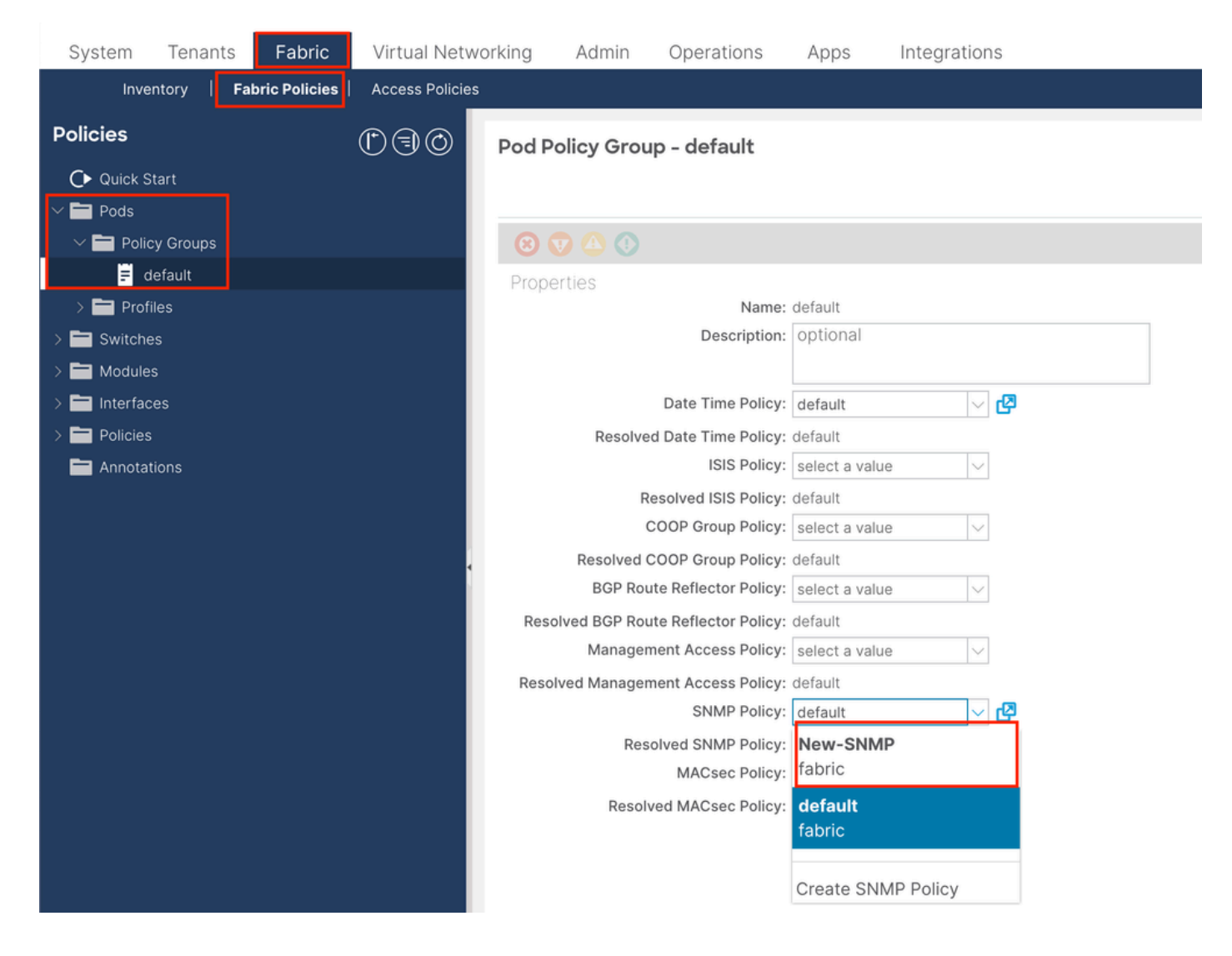

在右側窗格中,您會看到SNMP Policy欄位。從下拉選單中,選擇新建立的SNMP策略並提交更改。

步驟 3.將Pod策略組與Pod配置檔案關聯

為簡單起見,在文檔中採用預設 Pod配置檔案。為此,請導航至APIC Web GUI路徑; Fabric > Fabric Policies > Pods > Profiles > POD\_PROFILE(文檔中的預設設定)。

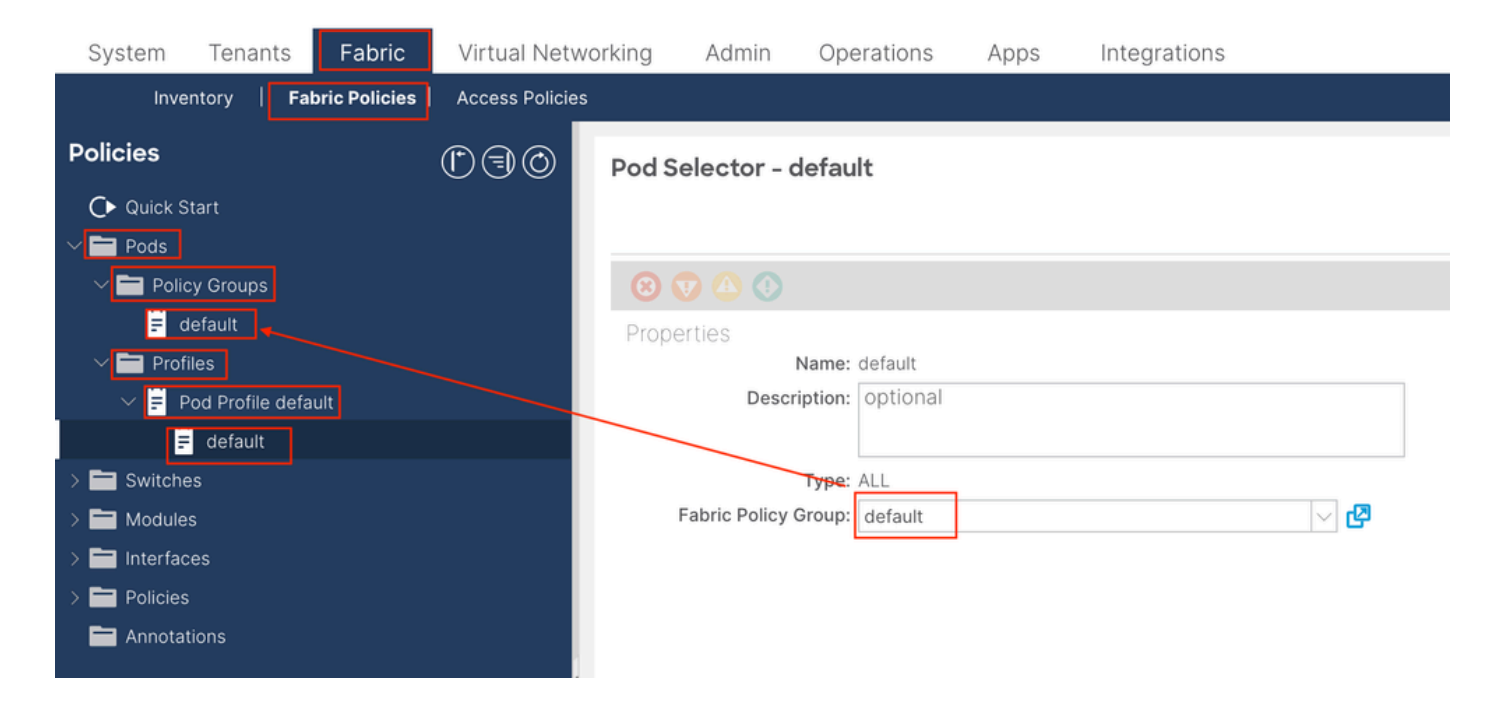

在此階段,配置全局MIB的基本SNMP。

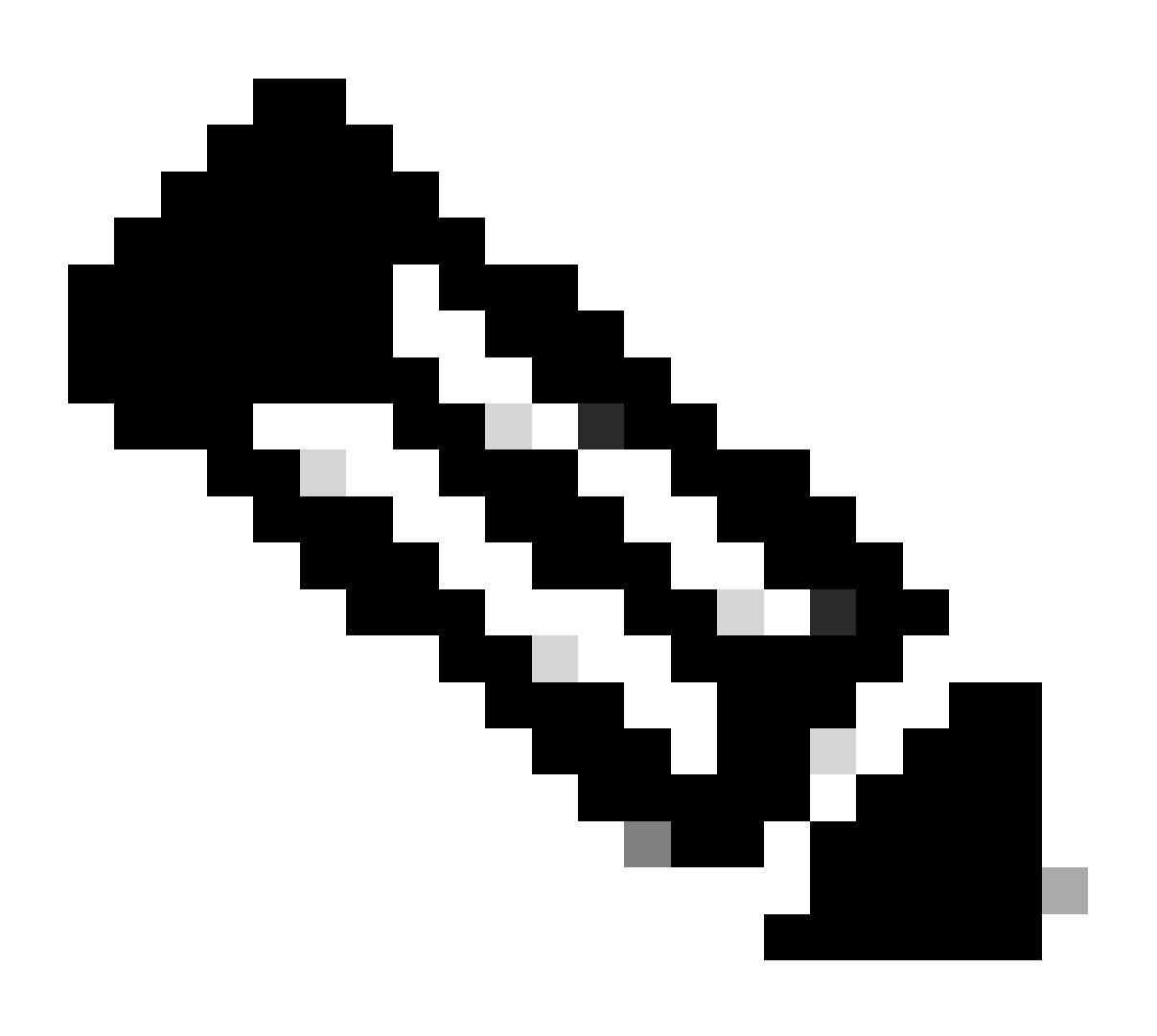

**注意**:此時,SNMP配置的所有必要步驟(步驟1-3)均已完成,並且已隱式使用全局MIB範圍。 這允許為任何ACI節點或 APIC執行SNMP漫遊。

#### 步驟 4.配置VRF情景範圍

一旦您將社群字串與VRF情景相關聯,該特定社群字串便無法用於提取全局範圍SNMP資料。因此,如果您希望提取全局範圍和 VRF情景SNMP資料,則需要建立兩個SNMP社群字串。

在本例中,之前建立的社群字串(在步驟1中),即(New-1),對於VRF上下文範圍,使用New-1,對於示例自定義租戶,使用VRF-1自定義VRF。為此,請導航到APIC Web GUI路徑;Tenants > Example > Networking > VRFs > VRF-1 (right click) > Create SNMP Context。

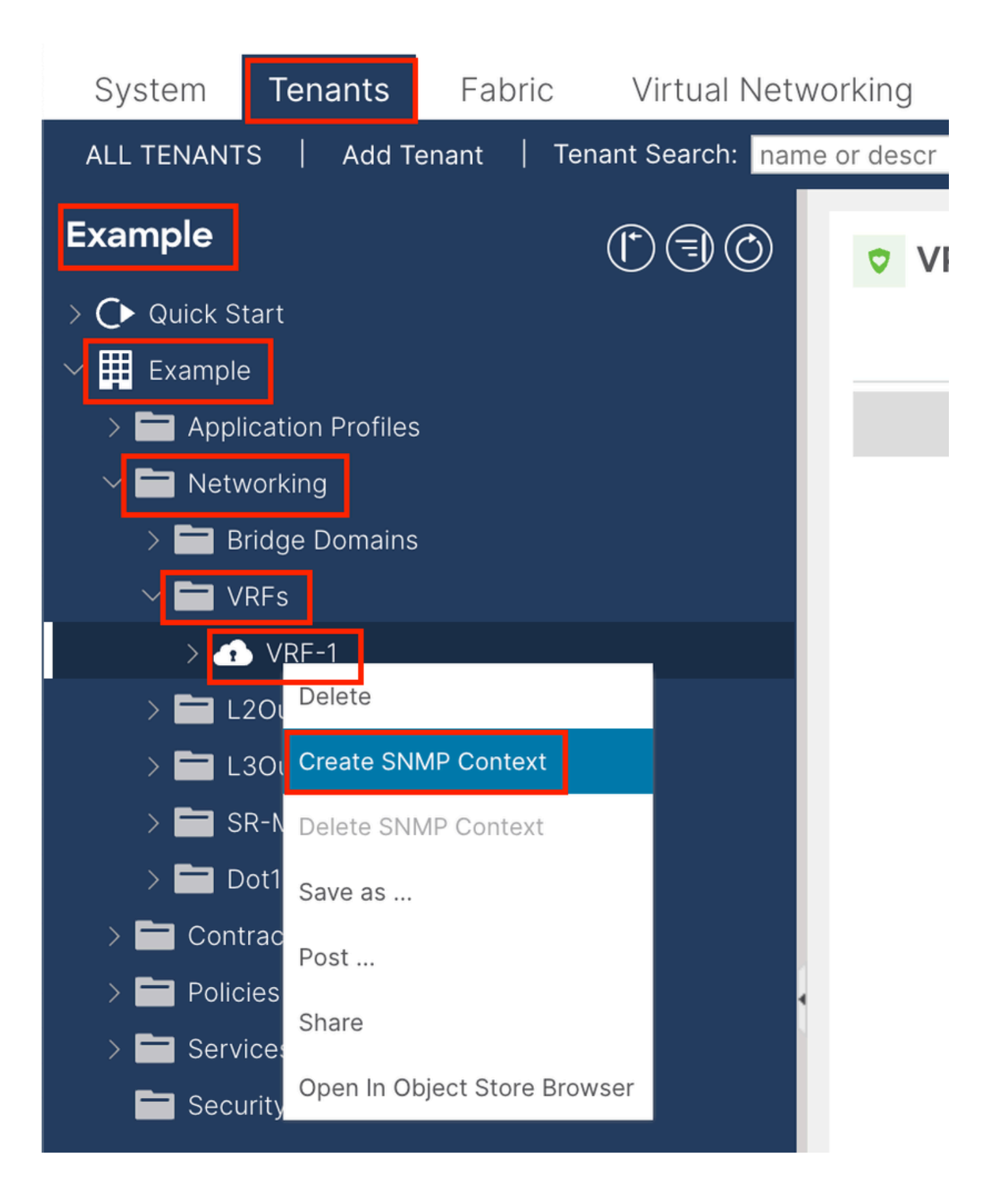

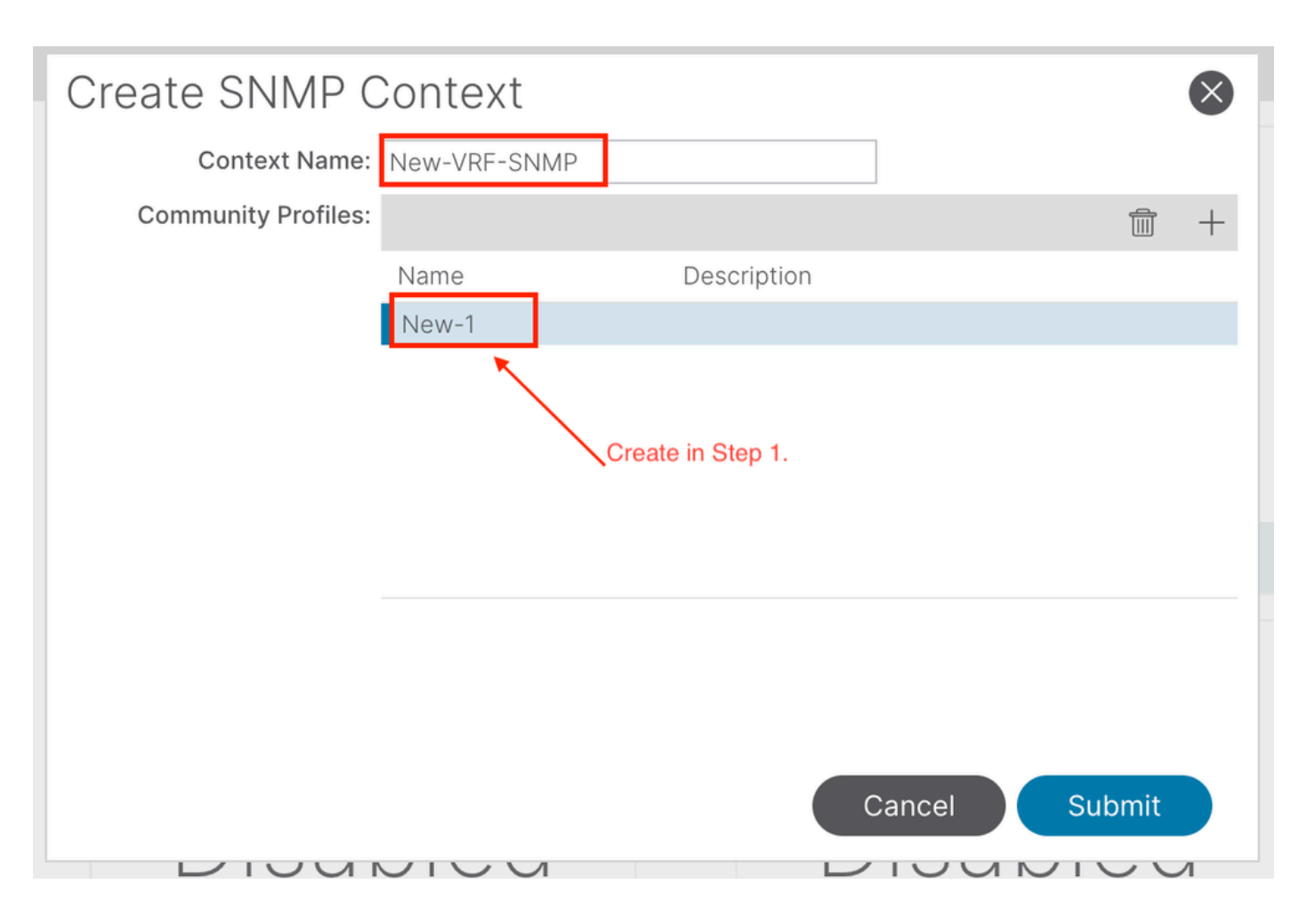

提交配置後,您可以驗證應用的SNMP情景配置,方法是:左鍵點選VRF,導航到VRF上的Policy頁籤,然後向下滾動到窗格底部:

| System                                  | Tenants              | Fabric      | Virtual Netw     | /orking    | Admin     | Operations      | Apps       | Integrations  |             |       |
|-----------------------------------------|----------------------|-------------|------------------|------------|-----------|-----------------|------------|---------------|-------------|-------|
| ALL TENANT                              | S   Add T            | enant   Ter | nant Search: nam | e or descr | 1         | common   E      | xample     | mgmt          |             |       |
| Example                                 |                      |             | $\bigcirc$       | VR         | F - VRF-1 |                 |            |               |             |       |
| > C► Quick S <sup>i</sup> ✓ III Example | tart<br>e            |             |                  |            |           | Summary         | Policy     | Route Control | Operational | Stats |
| > 🗖 Appl                                | ication Profiles     |             |                  | 8          |           |                 |            |               |             |       |
| V 🖿 Netv                                | vorking              |             |                  | Prope      | rties     |                 |            |               |             |       |
| > 💳 В<br>~ 🖿 V                          | ridge Domains<br>RFs |             |                  |            |           |                 |            |               |             |       |
| $\rightarrow$ 4                         | VRF-1                |             |                  |            |           |                 |            |               |             |       |
| > 🖿 L                                   | 2Outs                |             |                  |            |           | reate SNMP Cont | evt 🔽      |               |             |       |
| > 🖿 L                                   | 3Outs                |             |                  |            |           | Context Na      | me: New-VR | F-SNMP        |             |       |
| > 🚞 s                                   | R-MPLS VRF L         | .3Outs      |                  |            |           | Community Prof  | iles:      |               |             |       |
| > 🚞 D                                   | ot1Q Tunnels         |             |                  |            |           |                 | Nam        | ė             | Descriptio  | on    |
| > 🚞 Cont                                | racts                |             |                  |            |           |                 | Now 1      | ~             | Decemption  |       |
| > 🚞 Polic                               | ies                  |             |                  |            |           |                 | New-1      |               |             |       |
|                                         | 1000                 |             |                  |            |           |                 |            |               |             |       |

要停用VRF上的SNMP上下文,您可以取消選中Create SNMP Context覈取方塊(參見螢幕截圖),或者按一下右鍵VRF並選擇Delete SNMP Context。

#### 使用GUI配置SNMP陷阱

SNMP TRAP不透過輪詢傳送到SNMP伺服器(SNMP目標/網路管理系統(NMS)),一旦發生故障/事件(已定義條件),ACI節點

#### /APIC就會傳送SNMP TRAP。

SNMP陷阱根據Access/Fabric/Tenant監控策略下的策略範圍啟用。 ACI最多支援10個陷阱接收器。

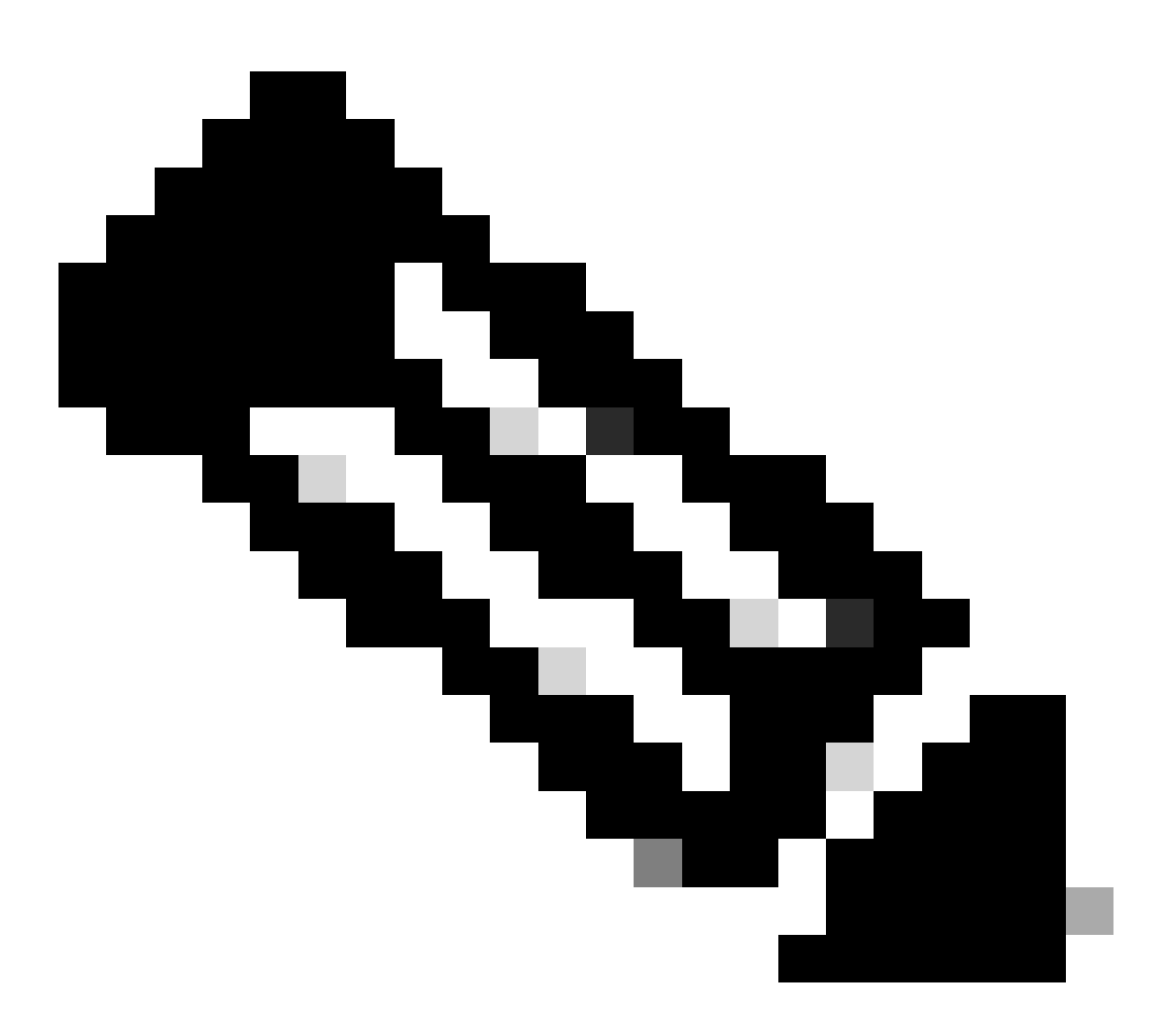

**注意**:如果沒有前面部分中的步驟1-3,SNMP TRAPs配置是不夠的。步驟2.在SNMP TRAP配置中,與(接入/交換矩陣 /租戶)的監控策略相關。

要在ACI中配置SNMP陷阱,除上節的步驟1、2和3之外還需要兩個步驟。

步驟 1.配置SNMP TRAP Server

為此,請導航到APIC Web GUI路徑; Admin > Eternal Data Collectors > Monitoring Destinations > SNMP。

| System      | Tenants                 | Fabric     | Virtual Netw         | vorking     | Admin           | Opera  | tions  | Apps      |   | Integrations  |
|-------------|-------------------------|------------|----------------------|-------------|-----------------|--------|--------|-----------|---|---------------|
|             | AAA                     | Schedul    | ers   Firmware       | e   Exte    | rnal Data Colle | ectors | Config | Rollbacks | Ι | Import/Export |
| External D  | ata Collec <sup>.</sup> | tors       | 1                    | SNMP        |                 |        |        |           |   |               |
| C Quick S   | Start                   |            |                      |             |                 |        |        |           |   |               |
| 🗠 🚞 Monitor | ring Destination        | IS         |                      | Nar         | ne              |        |        |           |   |               |
| > 🚞 Calli   | home                    |            |                      | 1401        |                 |        |        |           |   |               |
| > 🚞 Sma     | art Callhome            |            |                      |             |                 |        |        |           |   |               |
| 🖿 SNN       | ИР                      | Create SNM | 1P Monitorina Destin | ation Group |                 |        |        |           |   |               |
| > 🚞 Sysl    | og                      |            |                      |             | I               |        |        |           |   |               |
| > 🚞 TAC     | ACS                     |            |                      |             |                 |        |        |           |   |               |
| > 🛅 Callhon | ne Query Group          | os         |                      |             |                 |        |        |           |   |               |
|             |                         |            |                      |             |                 |        |        |           |   |               |

| Create SNMP N    | Ionitoring Destination G | roup |            |                 | $\otimes$ |
|------------------|--------------------------|------|------------|-----------------|-----------|
| STEP 1 > Profile |                          |      | 1. Profile | 2. Trap Destina | tions     |
| Name:            | SNMP-trap-server         | ]    |            |                 |           |
| Description:     | optional                 | 1    |            |                 |           |
|                  |                          |      |            |                 |           |
|                  |                          |      |            |                 |           |
|                  |                          |      |            |                 |           |
|                  |                          |      |            |                 |           |
|                  |                          |      |            |                 |           |
|                  |                          |      |            |                 |           |
|                  |                          |      |            |                 |           |
|                  |                          |      |            |                 |           |
|                  |                          |      |            |                 |           |
|                  |                          |      |            |                 |           |
|                  |                          |      |            | Cancel          | Next      |

| Create SNMP Mo          | onitoring Desti                       | nation Group      |            |                      | $\otimes$         |
|-------------------------|---------------------------------------|-------------------|------------|----------------------|-------------------|
| STEP 2 > Trap Destinati | ons                                   |                   | 1. Profile | 2. Trap [            | Destinations      |
|                         |                                       |                   |            |                      | <b>+</b>          |
| Host Name/IP Port       | Version                               | Security/Communit | y Name     | v3 Security<br>level | Management<br>EPG |
|                         |                                       |                   |            |                      |                   |
|                         |                                       |                   |            |                      |                   |
|                         |                                       |                   |            |                      |                   |
|                         |                                       |                   |            |                      |                   |
|                         |                                       |                   |            |                      |                   |
|                         |                                       |                   |            |                      |                   |
|                         |                                       |                   |            |                      |                   |
|                         |                                       |                   |            |                      |                   |
|                         |                                       |                   | Previous   | Cancel               | Finish            |
|                         |                                       |                   |            |                      |                   |
| Croata SNIMD Tran       | Destination                           |                   |            | Description          |                   |
| Host Name/IP:           | Destination                           |                   |            |                      | <b>N</b>          |
| P Port: 162             |                                       |                   |            |                      |                   |
| Version: v1             | v2c v3                                |                   |            |                      |                   |
| Security Name:          |                                       | •                 |            |                      |                   |
| Management EPG: select  | an option                             |                   |            |                      |                   |
| mgm                     | t/default                             |                   |            |                      |                   |
| defau                   | <b>ilt (Out-of-Band)</b><br>t/default |                   |            |                      |                   |
|                         |                                       |                   |            |                      |                   |
|                         |                                       |                   |            |                      |                   |
|                         |                                       |                   |            | Canc                 | el OK             |

Host Name/IP - SNMP陷阱目標的主機。

•

埠- SNMP陷阱目標的服務埠。範圍為0 (未指定)至65535;預設值為162。

版本- SNMP陷阱目標支援的CDP版本。版本可以是:

v1-使用社群字串匹配進行使用者身份驗證。

v2c-使用社群字串匹配進行使用者身份驗證。

v3 - 基於標準的互操作性網路管理協定,透過結合驗證和加密網路上的幀,提供對裝置的安全訪問。

#### 預設值為v2c。

•

•

Security Name - SNMP陷阱目標安全名稱(社群名稱)。它不能包含@符號。

v.3安全等級-SNMP目的地路徑的SNMPv3安全等級。級別可以是:

身份驗證

•

•

noauth

priv

•

預設值為noauth。

管理EPG - 可訪問遠端主機的SNMP目標管理終端組的名稱。

步驟 2.在(訪問/交換矩陣/租戶)監控策略下配置SNMP陷阱源

您可以使用以下三個作用域建立監視策略:

- 接入-接入埠、FEX、VM控制器
- 交換矩陣-交換矩陣埠、卡、機箱、風扇
- 租戶- EPG、應用配置檔案、服務

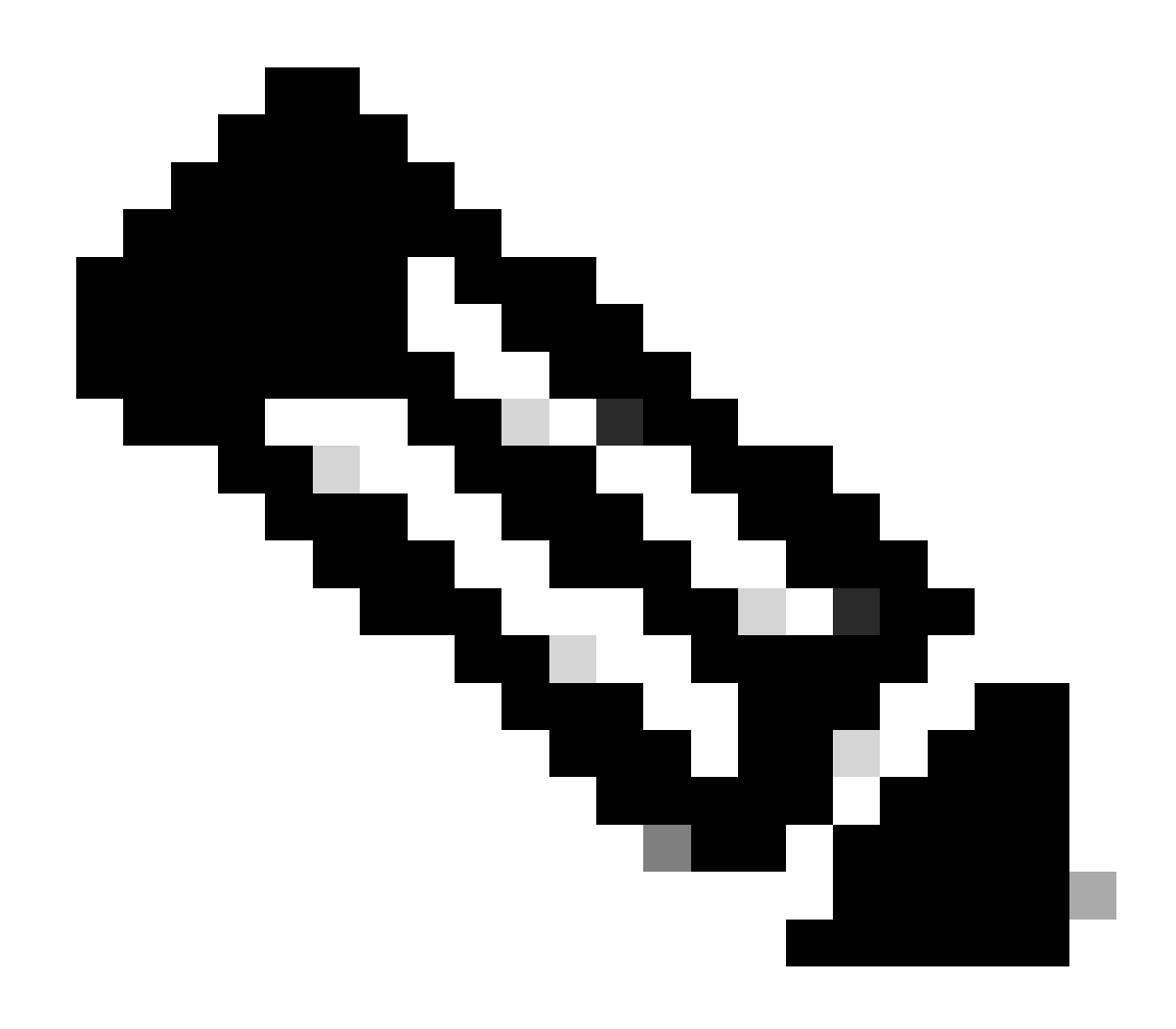

附註:您可以根據自己的需求選擇其中一個或以上任意組合,以進行設定。

選項 1.在訪問策略下定義SNMP源

為此,請導航到APIC Web GUI路徑; Fabric > Access Polices > Polices > Monitoring > Default > Callhome/Smart Callhome/SNMP/Syslog/TACACS。

| System Tenants Fabric Virtual Networking                                                                                                    | Admin Operations Apps Integrations  |        |
|----------------------------------------------------------------------------------------------------|-------------------------------------|--------|
| Inventory   Fabric Policies   Access Policies                                                                                                    |                                     |        |
| Policies                                                                                                    | Callhome/Smart Callhome/SNMP/Syslog | 0      |
| Policies  Colored Configuration  Switch Configuration  Switch Configuration  Switch Configuration  Switch  Addres  Configuration  Switch  Configuration  Configuration  Switch  Configuration  Configuration  Configurat | Callome/Smart Callome/SNMP/Syslog   | ○<br>+ |
| Fault Lifecycle Policies     Fault Scolerity Assignment Policies     Stats Scoleriton Policies     Stats Export Policies     Stats Export Policies     Troubleshooting     Physical and External Domains     Piols                                                                                                    |                                     |        |

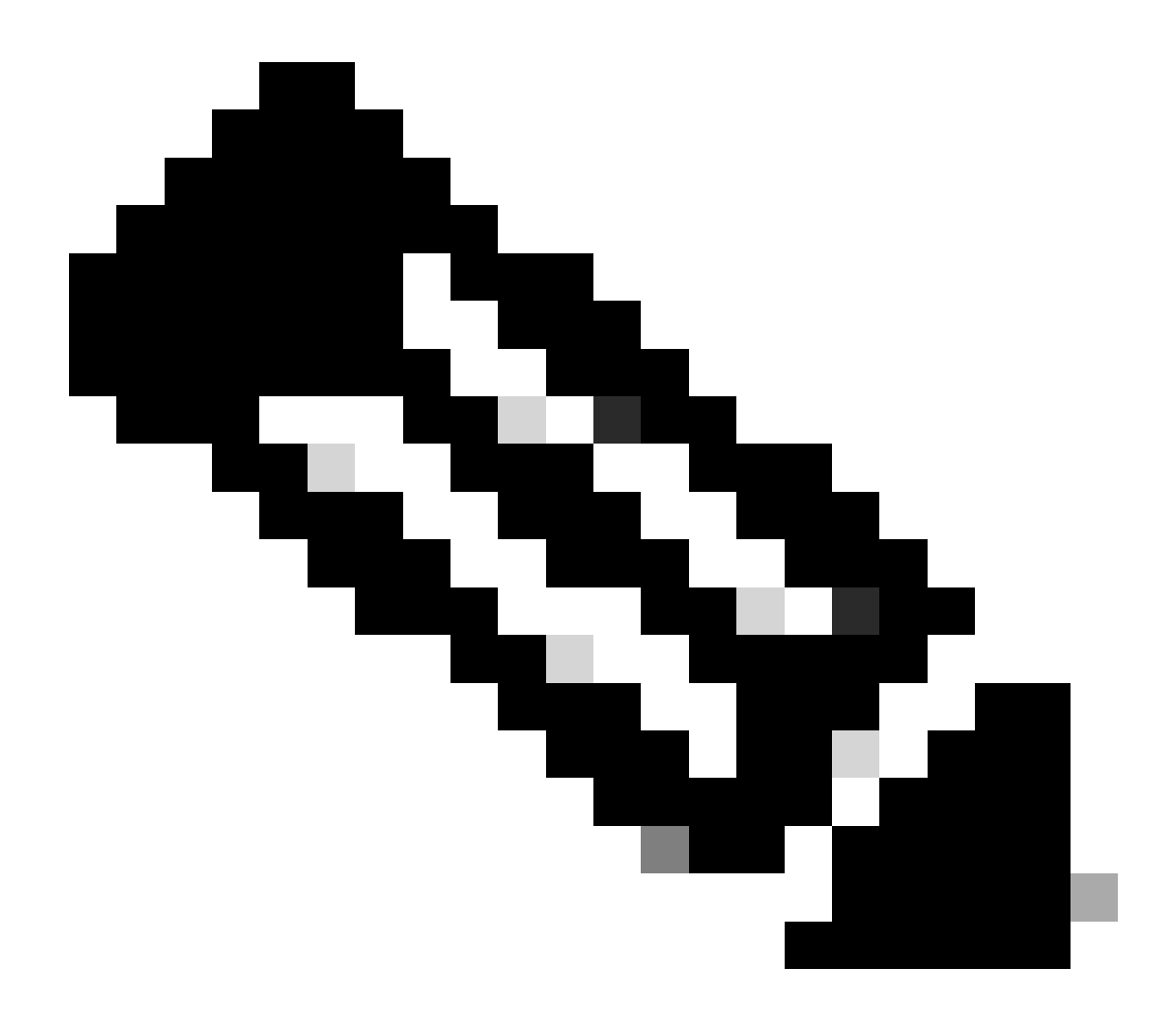

#### 選項 2.在Fabric Policies (交換矩陣策略)下定義SNMP源

為此,請導航到APIC Web GUI路徑;Fabric > Fabric Polices > Polices > Monitoring > Default > Callhome/Smart Callhome/SNMP/Syslog/TACACS。

| System Tenants Fabric       | Virtual Networking Ac | Imin Operations          | Apps Integrations             |                 |                             |                    |                                                                                                    |
|-----------------------------|-----------------------|--------------------------|-------------------------------|-----------------|-----------------------------|--------------------|----------------------------------------------------------------------------------------------------|
| Inventory Fabric Policies   | Access Policies       |                          |                               |                 |                             |                    |                                                                                                    |
| Policies                    | 060                   | Callhome/Smart           | t Callhome/SNMP/Syslog/TACACS |                 |                             |                    | 0                                                                                                    |
| C Quick Start               |                       |                          |                               |                 |                             |                    | w and a second second s |
| > 🖿 Pods                    |                       | Object: ALL              |                               | Source<br>Type: | Callhome Smart Callhome     | SNMP Syslog TACACS | Ó                                                                                                    |
| > 🚞 Switches                |                       |                          |                               |                 |                             |                    |                                                                                                    |
| > Modules                   |                       | <ul> <li>Name</li> </ul> |                               |                 | Destination Group           |                    |                                                                                                    |
| > Interfaces                |                       | Cr                       | reate SNMP Source             | 8               | ems have been found.        |                    |                                                                                                    |
| > Policies                  |                       |                          | Name: SNMP-fabric-trap        |                 | oons up create a new ident. |                    |                                                                                                    |
| > E Switch                  |                       |                          | Dest Group: select an option  | ~               |                             |                    |                                                                                                    |
| > E Interface               |                       |                          | SNMP-trap-server              |                 |                             |                    |                                                                                                    |
| > 🚞 Global                  |                       |                          | fabric                        |                 |                             |                    |                                                                                                    |
| 2 📰 Monitoring              |                       |                          | Create Child Manifester       |                 |                             |                    |                                                                                                    |
| > 🚞 Fabric Node Controls    |                       |                          | Destination Group             |                 |                             |                    |                                                                                                    |
| > 😑 Common Policy           | •                     |                          |                               |                 |                             |                    |                                                                                                    |
| ✓ i default                 |                       |                          |                               |                 |                             |                    |                                                                                                    |
| Stats Collection Policies   |                       |                          |                               |                 |                             |                    |                                                                                                    |
| Stats Export Policies       |                       |                          |                               |                 |                             |                    |                                                                                                    |
| Calbome/Smart Calbome/      | SNARISUSIONTACACS     |                          | Cance                         | Submit          |                             |                    |                                                                                                    |
| Event Severity Assignment   | Policies              |                          |                               |                 |                             |                    |                                                                                                    |
| Fault Severity Assignment F | Policies              |                          |                               |                 |                             |                    |                                                                                                    |

#### 選項 3.在租戶策略下定義SNMP源

為此,請導航到APIC Web GUI路徑; Tenant > (Tenant Name) > Polices > Monitoring > (Custom monitoring policy) > Callhome/Smart Callhome/SNMP/Syslog/TACACS。

| System Tenants Fabric Vir            | tual Networking A   | dmin Operations A         | ops Integrations |                        |                 |                           |   |
|--------------------------------------|---------------------|---------------------------|------------------|------------------------|-----------------|---------------------------|---|
| ALL TENANTS   Add Tenant   Tenant Se | arch: name or descr | common   Example          | mgmt             |                        |                 |                           |   |
| Example                              | 000                 | Callhome/Smart Call       | nome/SNMP/Syslog |                        |                 |                           | 0 |
| O Quick Start                        |                     |                           |                  |                        |                 |                           | U |
| 🗸 🎹 Example                          |                     | Monitoring<br>Object: ALL | × /              |                        | Source Callhome | Smart Calhome SNMP Syslog | 0 |
| > E Application Profiles             |                     |                           |                  |                        |                 |                           |   |
| > 🚞 Networking                       |                     | <ul> <li>Name</li> </ul>  | Create SNMP S    | Source                 | 8               | stination Group           |   |
| > 🧮 Contracts                        |                     |                           | Name             |                        | _               | n found.                  |   |
| V 🖿 Policies                         |                     |                           | Name:            | SNMP-tenant-trap       | 1.1             | a new item.               |   |
| > 🧰 Protocol                         |                     |                           | Dest Group:      | select an option       |                 |                           |   |
| > 🚍 Troubleshooting                  |                     |                           |                  | fabric                 |                 |                           |   |
| > 🚍 Host Protection                  |                     |                           |                  |                        |                 |                           |   |
| V 🖿 Monitoring                       |                     |                           |                  | Create SNMP Monitoring |                 |                           |   |
| V 🖻 New-Monitoring-Policy            |                     | Need to create it         |                  | Destination Group      |                 |                           |   |
| Stats Collection Policies            |                     |                           |                  |                        |                 |                           |   |
| Stats Export Policies                | ·                   |                           |                  |                        |                 |                           |   |
| Calhome/Smart Calhome/SN             | MP/Syslog           |                           |                  |                        |                 |                           |   |
| Event Severity Assignment Pol        | lcies               |                           |                  |                        |                 |                           |   |
| Fault Severity Assignment Poli       | cies                |                           |                  | Cancel                 | Submit          |                           |   |
| Fault Lifecycle Policies             |                     |                           |                  |                        |                 |                           |   |
| > 🚞 NetFlow                          |                     |                           |                  |                        |                 |                           |   |

#### 驗證

#### 使用snmpwalk命令進行驗證

首先,從枝葉交換機的全局範圍提取SNMP資料。使用snmpwalk命令可以做到這一點; snmpwalk -v 2c -c New-1 x.x.x.x。

此細分命令代表:

snmpwalk =安裝在MacOS/Linux/Windows上的snmpwalk執行檔 -v =指定要使用的SNMP版本 2c=指定使用SNMP版本2c -c=指定特定的社群字串 New-1=社群字串用於提取全局範圍SNMP資料 x.x.x.x=我的枝葉交換機的帶外管理IP地址

命令結果:

\$ snmpwalk -v 2c -c New-1 x.x.x.x SNMPv2-MIB::sysDescr.0 = STRING: Cisco NX-OS(tm) aci, Software (aci-n)

在擷取的命令輸出中,您可以看到snmpwalk是成功的,並且提取了特定於硬體的資訊。如果您讓snmpwalk繼續進行,您將看到硬體 介面名稱、說明等等。

現在,繼續檢索VRF上下文SNMP資料、之前建立的SNMP上下文、使用SNMP社群字串New-1的VRF的New-VRF-SNMP。

由於在兩個不同的SNMP上下文中使用相同的社群字串New-1,您必須指定從中提取SNMP資料的SNMP上下文。有些snmpwalk語法需要用來指定特定的SNMP環境;snmpwalk -v 2c -c New-1@New-VrF-SNMP 10.x.x.x。

您可以看到,要從特定SNMP情景中提取,您使用如下格式: COMMUNITY\_NAME\_HERE@SNMP\_CONTEXT\_NAME\_HERE.

使用CLI Show命令

在APIC上:

show snmp show snmp policy <SNMP\_policy\_name> show snmp summary show snmp clientgroups show snmp commun

在Switch:

show snmp show snmp | grep "SNMP packets" show snmp summary show snmp community show snmp host show snm

使用CLI Moquery命令

在APIC/交換機上:

moquery -c snmpGroup #The SNMP destination group, which contains information needed to send traps or in

使用CLI cat命令

在APIC上:

cat /aci/tenants/mgmt/security-policies/out-of-band-contracts/summary cat /aci/tenants/mgmt/security-po

# 檢查snmpd流程

在Switch:

ps aux | grep snmp pidof snmpd

在APIC上:

ps aux | grep snmp

如果過程正常,請聯絡思科TAC以獲取更多幫助。

### 關於此翻譯

思科已使用電腦和人工技術翻譯本文件,讓全世界的使用者能夠以自己的語言理解支援內容。請注 意,即使是最佳機器翻譯,也不如專業譯者翻譯的內容準確。Cisco Systems, Inc. 對這些翻譯的準 確度概不負責,並建議一律查看原始英文文件(提供連結)。